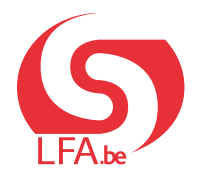

HANDBUCH FÜR MITARBEITER

Laufbahnunterbrechung

Break@Work

# **Online-Antrag**

Mit Break@work können Sie einfach und schnell eine Laufbahnunterbrechung beantragen. Folgen Sie den nachstehenden Schritten, um Ihren Antrag korrekt auszufüllen und einzureichen.

### SCHRITT 1 - Melden Sie sich an

- 1. Gehen Sie auf https://www.lfa.be/breakatwork.
- 2. Klicken Sie auf "Reichen Sie einen Antrag ein".
- 3. **Melden Sie** sich mit einem digitalen Schlüssel **an**. (zum Beispiel eID, itsme oder eine andere Methode).

| CSAM                                                                     | Anmelden bei den Online-Behörden                                                                                                    |    |  |  |  |  |  |  |
|--------------------------------------------------------------------------|----------------------------------------------------------------------------------------------------|----|--|--|--|--|--|--|
| Wählen Sie Ihren                                                         | digitalen Schlüssel aus, um sich anzumeld                                                                                                    | en |  |  |  |  |  |  |
| elD oder digitaler Schlü                                                 | issel von anerkannten Partnern                                                                                                    |    |  |  |  |  |  |  |
| ANMELDEN<br>S mit elD-Kartenlese                                         | er er                                                                                                    |    |  |  |  |  |  |  |
| Digitaler Schlüssel mit <b>Sic</b>                                       | Ihr itsme-Konto anlegen cherheitscode und Benutzername + Passwort                                                                                                    |    |  |  |  |  |  |  |
| ANMELDEN<br>mit Sicherheitscod                                           | Image: Ward of the second second s |    |  |  |  |  |  |  |
| Europäische Authentifizier                                               | rung                                                                                                    |    |  |  |  |  |  |  |
| ANMELDEN<br>mit einem von der<br>anerkannten elekt<br>Identitätsnachweis | EU<br>tronischen<br>is                                                                                                    |    |  |  |  |  |  |  |

### SCHRITT 2 – Vervollständigen Sie Ihren Antrag

- 1. Ihr Arbeitgeber startet den Antrag. Dann können Sie Ihren Teil vervollständigen und an das LfA schicken.
- 2. Klicken Sie im Menü auf der linken Seite auf "Einen Antrag ausfüllen".
- 3. Wählen Sie den Antrag, den Sie einreichen möchten, und klicken Sie auf "Weiter".

|                                                | Liste der Anträge |                         |          |                       |                   |                 |                         |  |  |
|------------------------------------------------|-------------------|-------------------------|----------|-----------------------|-------------------|-----------------|-------------------------|--|--|
| Neue(r) Bürger(in)<br>Break@work<br>Meine Akte |                   |                         |          | ENSS                  |                   | Telefo<br>E-Mai | lefon :<br>Mail :       |  |  |
| Bescheinigunge 2<br>Einen Antrag<br>Isfüllen   | Sollter           | n diese Angaben nicht m | nehr akt | uell sein, kontaktier | en Sie uns bitte. | _               |                         |  |  |
| Kontaktdaten                                   |                   | Ticket-Nummer S         | tatus    | Arbeitgeber           | Unterbrechun      | gsart           | Unterbrechungszeitra    |  |  |
| Anlagen 3                                      | 6                 | Tei                     | lweise   |                       | Zeitkredit (1/5)  |                 | 15/05/2020 - 30/04/2022 |  |  |
| Sich abmelden                                  | 0                 | Tei                     | lweise   |                       | Zeitkredit (1/2)  |                 | 01/09/2020 - 30/11/2020 |  |  |
|                                                | 0                 | Tei                     | lweise   |                       | Zeitkredit (1/2)  |                 | 01/09/2020 - 30/11/2020 |  |  |
|                                                | 0                 | Tei                     | lweise   |                       | Med. Beistand (1  | /2)             | 01/05/2024 - 30/06/2024 |  |  |
|                                                | 0                 | Tei                     | lweise   |                       | Zeitkredit (1/5)  |                 | 01/05/2024 - 31/08/2036 |  |  |
|                                                | 0                 | Tei                     | lweise   |                       | Elternurlaub (1/1 | )               | 01/03/2024 - 31/03/2024 |  |  |
|                                                | 0                 | Tei                     | lweise   |                       | Elternurlaub (1/1 | )               | 28/05/2024 - 31/07/2024 |  |  |
|                                                | L                 |                         |          |                       |                   |                 | (w                      |  |  |

- 4. Füllen Sie die nötigen Angaben zu Ihrer persönlichen Situation und zu Ihrer Laufbahnunterbrechung aus.
- 5. Überprüfen Sie die Übersicht der eingegebenen Daten und klicken Sie auf "Bestätigen".

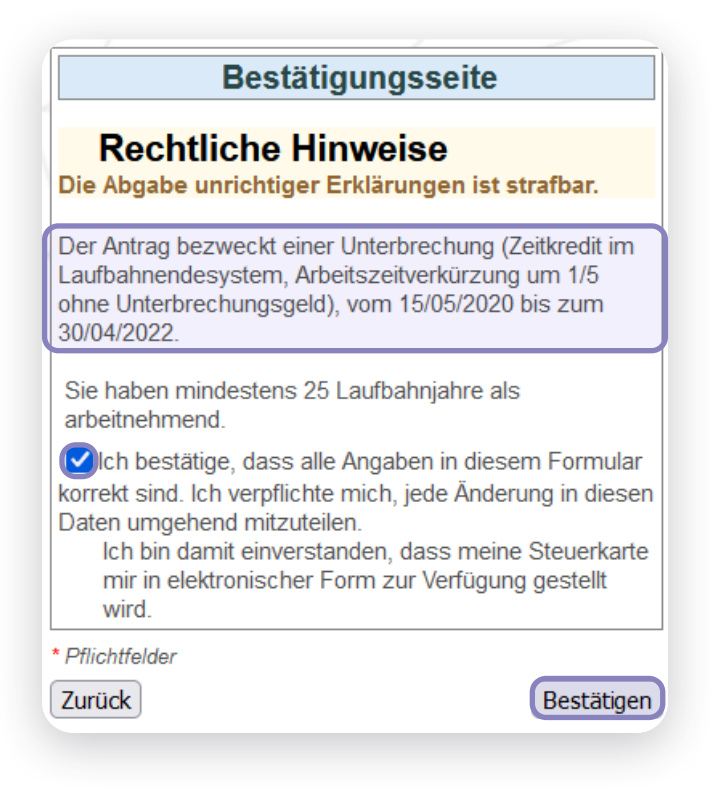

6. Ihrem Antrag wurde eine **Ticketnummer** zugewiesen. Geben Sie diese Nummer an, wenn Sie sich wegen Ihres Antrags an das LfA wenden.

|     | Empfangsbestätigung                                                                                                   |
|-----|----------------------------------------------------------------------------------------------------|
|     |                                                                                                    |
|     | Informationen zum Arbeitgeber                                                                                         |
| N   | ame der Gesellschaft :                                                                                                |
| A   | dresse :                                                                                                    |
| L   | SS-Nummer :                                                                                                    |
| Die | esem Antrag wurde eine einheitliche Ticket-Nummer zugewiesen. So kann Ihr<br>ektronischer Antrag zugeordnet werden. : |
| Eir | heitliche Nummer der Mitteilung Ihres Arbeitgebers :                                                                  |

 Möchten Sie dem Antrag eine Anlage beifügen? Gehen Sie zum Schritt 3. Sie möchten keine Anlage beifügen? Gehen Sie zum Schritt 4.

### SCHRITT 3 - Fügen Sie Ihre Anlagen bei

Sie können allen Anträgen Dokumente beifügen. In einigen Fällen ist die Anlage obligatorisch, z. B. bei einem ärztlichen Attest oder einem Arbeitsvertrag für eine Nebentätigkeit.

#### **Hinweis:**

Erhalten Sie die Meldung "Der Antrag ist noch nicht vollständig"? In dem Fall müssen Sie eine Anlage in den Antrag hochladen. Ohne Anlage werden diese Anträge nicht zur Bearbeitung an das LfA gesandt.

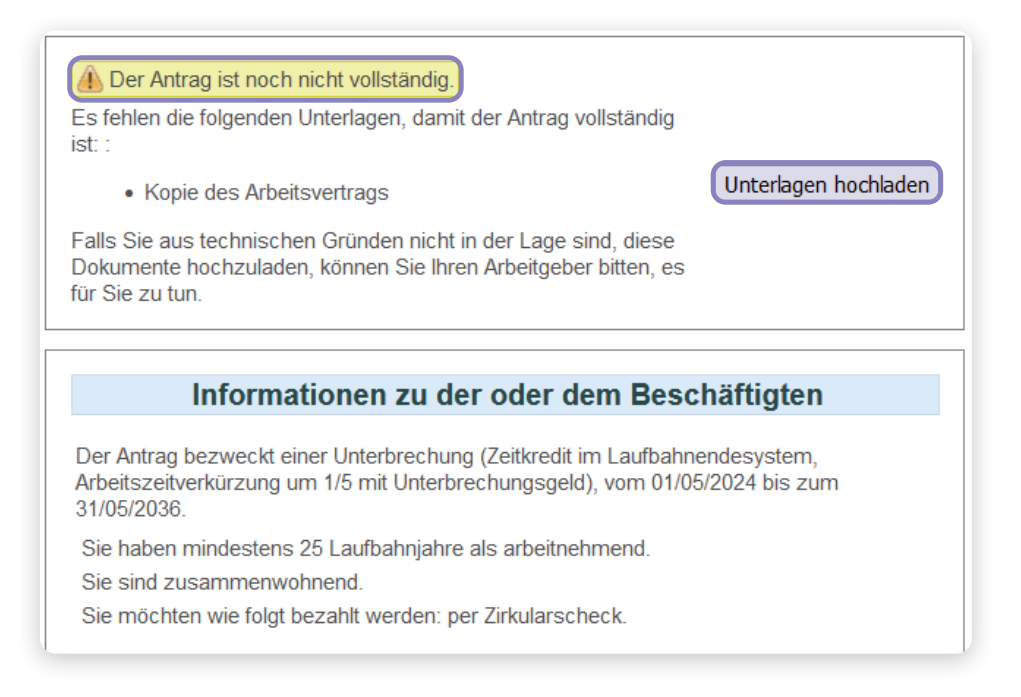

1. Klicken Sie auf "Unterlagen hochladen".

|                                       |                                                                                                    | Anlagen                                                                                         |                                                       |
|---------------------------------------|----------------------------------------------------------------------------------------------------|-------------------------------------------------------------------------------------------------|-------------------------------------------------------|
| Neue(r) Bürger(in)                    | r                                                                                                    | ENSS :                                                                                          |                                                       |
| Break@work                            |                                                                                                    | Konto :                                                                                         |                                                       |
| Meine Akte                            |                                                                                                    | IBAN :                                                                                          |                                                       |
| Bescheinigungen                       |                                                                                                    |                                                                                                 |                                                       |
| Einen Antrag ausfüllen<br>Annullieren | Sollten diese Angaben nicht mehr aktuell sein, kontaktier                                                                                                    | ren Sie uns bitte.                                                                              |                                                       |
| Kontaktdaten                          | Der Antrag bezweckt einen Urlaub wegen medizinischen B                                                                                                    | Beistands, Arbeitszeitverkürzung auf eine Halbzeit, vom 01                                      | /06/2018 bis zum 31/08/2018.                          |
| Anlagen                               |                                                                                                    | Obligatoria des Unterlagon                                                                      |                                                       |
| Sich abmenden                         | Ārztliche Bescheinigung *                                                                                                    |                                                                                                 | 4                                                     |
|                                       |                                                                                                    | Optionale Anhänge/Anlagen                                                                       |                                                       |
|                                       | Sonstige                                                                                                    |                                                                                                 |                                                       |
| 2<br>6                                | Sie können einen Scan oder ein lesbares Foto von jeder ,<br>anhängen.<br>Sonstige v [Browse] No file selected.<br>Damit Ihre Anlagen beigefügt werden, müssen Sie au<br>Änderungen anwenden<br>*Pflichtfelder | Anlage, die Sie für Ihren Antrag benötigen, als Datei im PE<br>f "Änderungen anwenden" klicken. | DF- oder JPG-Format mit einer maximalen Größe von 2Mb |

- 2. Wählen Sie den Dokumententyp und klicken Sie auf "Browse".
- 3. Wählen Sie das Dokument auf Ihrem Computer aus und klicken Sie auf **"Öffnen"**. Wiederholen Sie diesen Vorgang für alle Anlagen.
- 4. Überprüfen Sie die beigefügten Anlagen. Wenn Ihr Arbeitgeber Unterlagen beigefügt hat, können Sie diese ebenfalls einsehen.
- 5. Verwenden Sie die Symbole neben der Anlage, um sich die Anlage anzusehen oder sie zu löschen.
- 6. Klicken Sie auf "Bestätigen".
- 7. Klicken Sie auf **"Versand des Antrages"**. Diese Schaltfläche erscheint nur, wenn Sie eine obligatorische Anlage beigefügt haben.
- 8. Ihr Antrag wird samt Anlage zur Bearbeitung an das LfA geschickt. Gehen Sie zum SCHRITT 4 Überprüfen Sie die Anlagen, um sicherzustellen, dass Sie sie alle beigefügt haben.

|                        |                                                                                                    | Anlagen                                                              |                         |                                                  |  |  |  |  |
|------------------------|----------------------------------------------------------------------------------------------------|----------------------------------------------------------------------|-------------------------|--------------------------------------------------|--|--|--|--|
| Neue(r) Bürger(in)     |                                                                                                    | ENSS :                                                               |                         |                                                  |  |  |  |  |
| Break@work             |                                                                                                    | Konto :                                                              |                         |                                                  |  |  |  |  |
| Meine Akte             |                                                                                                    | IBAN :                                                               |                         |                                                  |  |  |  |  |
| Bescheinigungen        |                                                                                                    |                                                                      |                         |                                                  |  |  |  |  |
| Einen Antrag ausfüllen |                                                                                                    | Il a sia ha attituitana Ola una hite                                 |                         |                                                  |  |  |  |  |
| Annullieren            | Soliten diese Angaben nicht mehr aktu                                                                                                    | ell sein, kontaktieren Sie uns bitte.                                |                         |                                                  |  |  |  |  |
| Kontaktdaten           | Der Antrag bezweckt einen Urlaub wege                                                                                                    | n medizinischen Beistands, Arbeitszeitverkürzung auf eine            | Halbzeit, vom 01/06/20  | 018 bis zum 31/08/2018.                          |  |  |  |  |
| Anlagen                |                                                                                                    | Obligatorische Unterl                                                | agen                    |                                                  |  |  |  |  |
| Sich abmelden          |                                                                                                    | Obligatorische Offen                                                 | agen                    |                                                  |  |  |  |  |
|                        | Ärztliche Bescheinigung *                                                                                                    |                                                                      |                         |                                                  |  |  |  |  |
|                        |                                                                                                    |                                                                      |                         |                                                  |  |  |  |  |
|                        |                                                                                                    | Optionale Anhänge/An                                                 | lagen                   |                                                  |  |  |  |  |
|                        | Sonstige                                                                                                    |                                                                      |                         |                                                  |  |  |  |  |
|                        | Sie können einen Scan oder ein lesbarr<br>anhängen.<br>Sonstige v Browse No file select<br>Änderungen anwenden<br>Anderungen durchgeführt. | es Foto von jeder Anlage, die Sie für Ihren Antrag benötigen<br>red. | ı, als Datei im PDF- oc | der JPG-Format mit einer maximalen Größe von 2Mb |  |  |  |  |
|                        | Die folgenden Unterlagen wurden d     Pflichtfelder                                                                                        | em Antragsformular beigefügt                                         |                         | 7 Versand des Antrages                           |  |  |  |  |
|                        |                                                                                                    |                                                                      |                         |                                                  |  |  |  |  |

# SCHRITT 4 – Überprüfen Sie die Anlagen

Einige Anträge erfordern eine Anlage. Hier können Sie überprüfen, ob alle erforderlichen Unterlagen korrekt beigefügt wurden.

#### Achtung:

Die Anträge in der Liste wurden noch nicht zur Bearbeitung an das LfA geschickt.

- 1. Klicken Sie im Menü auf der linken Seite auf "Anlagen".
- 2. Wählen Sie den Antrag, in den Sie eine Anlage hochladen möchten, und klicken Sie auf "Weiter".
- 3. Folgen Sie den Anweisungen unter SCHRITT 3 Fügen Sie Ihre Anlagen bei.

|                           | / _    |        |                    |                               |                  | /                   |        |                         |
|---------------------------|--------|--------|--------------------|-------------------------------|------------------|---------------------|--------|-------------------------|
|                           |        |        |                    |                               | Liste de         | er Anträge          |        |                         |
| Neue(r)<br>Bürger(in)     |        |        |                    |                               | ENSS :           | /                   | Tele   | fon :                   |
| Break@work                | /      |        |                    |                               |                  |                     | L-1VI  | ali .                   |
| Meine Akte                | -      |        |                    |                               |                  |                     |        |                         |
| Bescheinigungen           |        | - ^    |                    |                               |                  |                     |        |                         |
| Einen Antrag<br>ausfüllen |        | Sollte | en diese Angaben n | icht mehr                     | aktuell sein, ko | ontaktieren Sie uns | bitte. |                         |
| Annullieren               | $\sim$ |        | Ticket-Nummer      | Status                        | Arbeitgeber      | Unterbrechungs      | sart   | Unterbrechungszeitraun  |
| Kontaktdaten              |        |        |                    | Anlagen                       |                  |                     |        |                         |
| Anlagen                   |        | 0      |                    | werden                        |                  | Med. Beistand (1/5  | 5)     | 01/05/2021 - 31/05/2021 |
| Sich abmelden             |        |        |                    | erwartet                      |                  |                     |        |                         |
|                           |        | 0      |                    | werden<br>erwartet            |                  | Med. Beistand (1/2  | 2)     | 01/05/2024 - 30/06/2024 |
|                           | >      | 0      |                    | Anlagen<br>werden<br>erwartet |                  | Med. Beistand (1/2  | 2)     | 01/05/2024 - 30/06/2024 |
|                           |        | 0      |                    | Anlagen<br>werden<br>erwartet |                  | Zeitkredit (1/5)    |        | 01/05/2024 - 31/05/2036 |
|                           |        |        |                    |                               |                  |                     |        | Weite                   |

# Übersichtsbildschirm

- 1. Im **Übersichtsbildschirm** können Sie sich alle Anträge ansehen und deren Bearbeitungsstand abfragen. Sie können bis zu 2 Jahre zurückliegende Anträge einsehen.
- 2. Über das Menü auf der linken Seite können Sie unter anderem:
  - Ihre Zahlungsdaten kontrollieren
  - Anträge annullieren (Sie können einen von Ihrem Arbeitgeber gestarteten Antrag nur dann online annullieren, wenn Sie ihn noch nicht vervollständigt haben).
  - Kontaktinformationen ändern.
  - Bescheinigungen über die Laufbahnunterbrechung anzeigen oder beantragen.

|                                                   | Meine Akte                       |                        |                    |                             |               |        |      |         |        |            |  |  |
|---------------------------------------------------|----------------------------------|------------------------|--------------------|-----------------------------|---------------|--------|------|---------|--------|------------|--|--|
| Neue(r)<br>Bürger(in)<br>Break@work<br>Meine Akte |                                  | -                      |                    | ENSS :<br>Konto :<br>IBAN : |               |        |      |         |        |            |  |  |
| Bescheinigungen                                   | Sollten dies                     | e Angaben nicht mehr a | ktuell sein, konta | aktieren Sie uns bitte.     |               |        |      |         |        |            |  |  |
| Einen Antrag<br>ausfüllen                         |                                  |                        |                    | Ein                         | reichungen    |        |      |         |        |            |  |  |
| Annullieren<br>Kontaktdaten                       | ZDU-<br>Nummer                   | Gesellschaftsname      | Ticket-<br>Nummer  | Unterbrechungsart           | Regelung      | Beginn | Ende | Empfang | Status | LfA<br>Bür |  |  |
| Sich abmelden                                     |                                  |                        |                    |                             |               |        |      |         |        |            |  |  |
|                                                   |                                  | Anträge                |                    |                             |               |        |      |         |        |            |  |  |
|                                                   | ZDU-<br>Nummer Gesellschaftsname |                        | Ticket-Numm        | ner Unterbrechung           | sart Regelung | Beginn | Ende | Empfang | Status | LfA<br>Bür |  |  |
|                                                   |                                  |                        |                    |                             |               |        |      |         |        |            |  |  |
|                                                   |                                  |                        |                    |                             |               |        |      |         |        |            |  |  |